# SIEE MANUAL DE RESUMEN DE ASPIRANTES

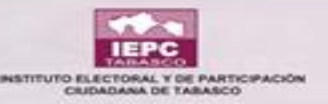

#### Ingresar al sistema

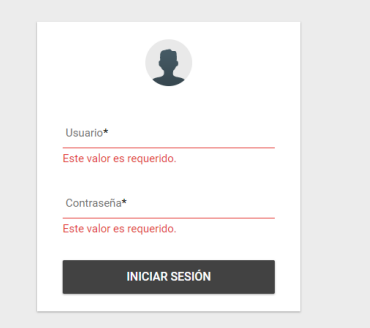

Inicio de Sesión

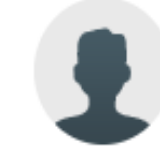

Usuario\*

Este valor es requerido.

Contraseña\*

Este valor es requerido.

INICIAR SESIÓN

ATENCIÓN: El usuario y contraseña distingue entre mayúsculas y minúsculas.

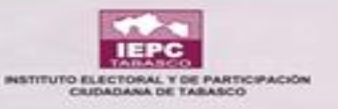

#### Inicio

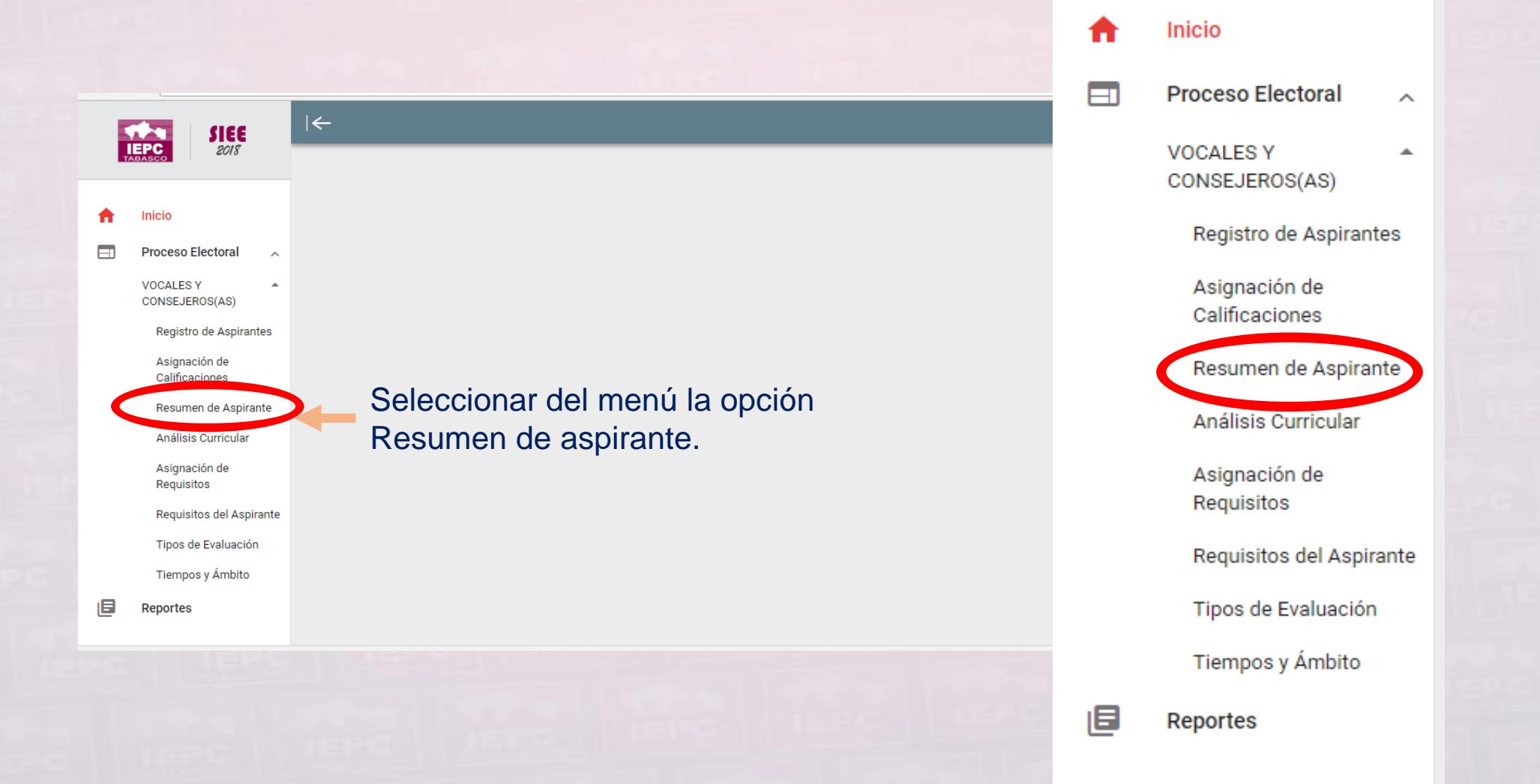

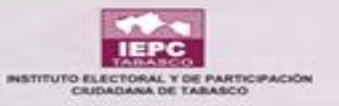

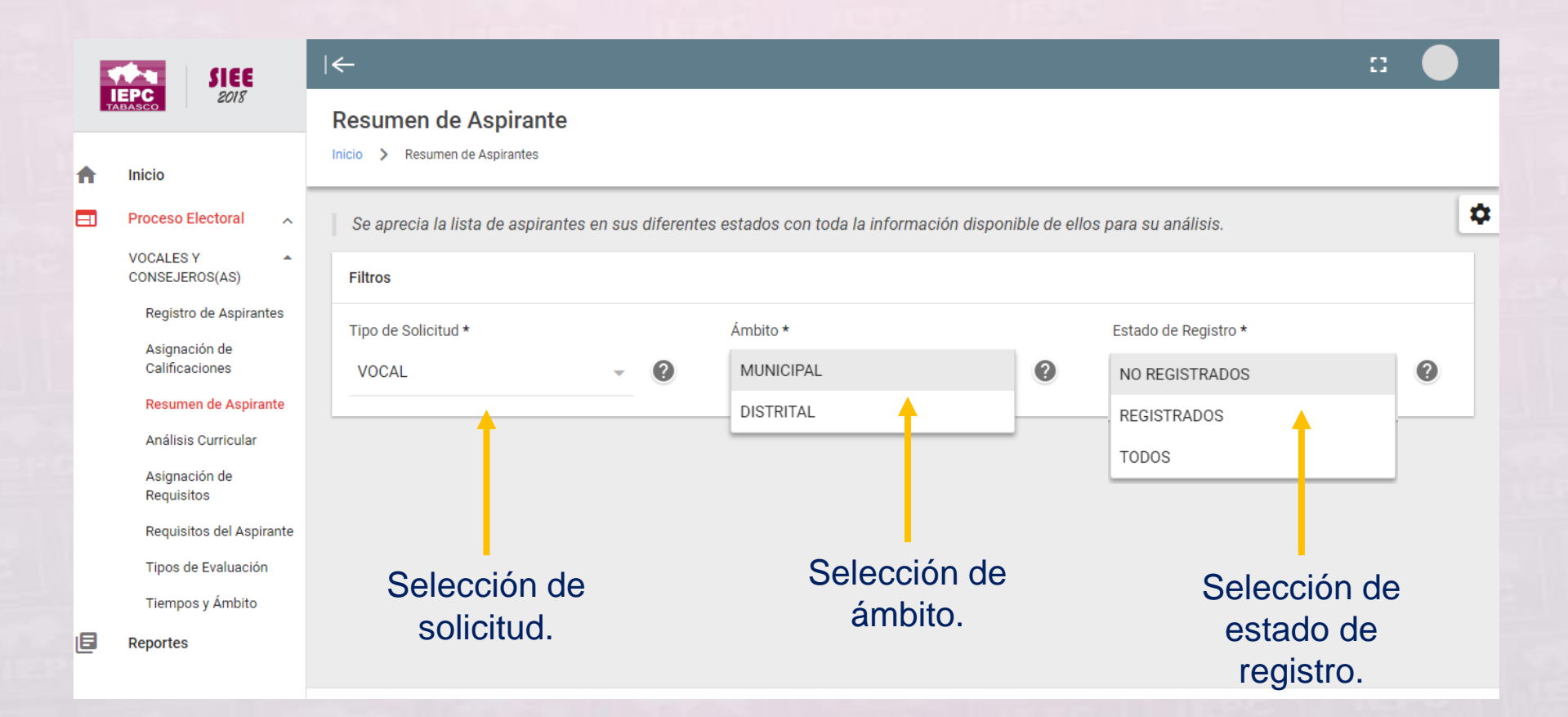

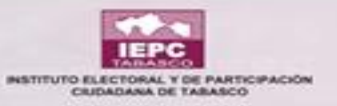

## Información solicitada

| 5  | SIEE                                                      | ←                          |                                   |           |           |                       |         |               |       |              |                              |              | ::         |           |
|----|-----------------------------------------------------------|----------------------------|-----------------------------------|-----------|-----------|-----------------------|---------|---------------|-------|--------------|------------------------------|--------------|------------|-----------|
| т  | LEPC 2018                                                 | Resumen de                 | Aspirante                         |           |           |                       |         |               |       |              |                              |              |            |           |
| A  | Inicio                                                    | Inicio > Resumen           | de Aspirantes<br>sta de aspirante | es en sus | s diferen | tes estados con to    | da la l | información d | ispon | ible de ello | os para su anális            | sis.         |            |           |
| =1 | Proceso Electoral                                         | Filtros                    |                                   |           |           |                       |         |               |       |              |                              |              |            |           |
|    | CONSEJEROS(AS)<br>Registro de Aspirantes<br>Asignación de | Tipo de Solicitud<br>VOCAL | *                                 | ~         | ?         | Ámbito *<br>DISTRITAL |         |               | ~     | 0            | Estado de Regis<br>TODOS     | stro *       | v          | ?         |
|    | Calificaciones<br>Resumen de Aspirante                    |                            |                                   |           |           |                       |         |               |       |              |                              |              |            |           |
|    | Análisis Curricular<br>Asignación de<br>Requisitos        | Resumen                    |                                   |           |           |                       |         |               |       |              |                              |              |            | 0         |
|    | Requisitos del Aspirante<br>Tipos de Evaluación           | Folio =                    | Clave Elector                     | =         |           | Nombre                | =       | Cargo         | =     | Municipio    | de residencia <del>=</del> − | Registrado 📻 | Experienci | ia Electo |
| 8  | Tiempos y Ámbito                                          |                            |                                   |           |           |                       |         | VOCAL EJECU   | TIVO  | (            | CENTRO                       | SI           | [          | SI        |
| -  |                                                           |                            |                                   |           |           |                       |         | VOCAL EJECU   | τινο  | (            | CENTRO                       | SI           |            | SI        |

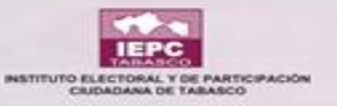

|   | SIEE                            | ←   | -                       |       |             |      |                           |              |                         |                | 0        |              |
|---|---------------------------------|-----|-------------------------|-------|-------------|------|---------------------------|--------------|-------------------------|----------------|----------|--------------|
|   | IEPC 2018<br>TABASCO            | R   | esumen de Asp           | irant | е           |      |                           |              |                         |                |          |              |
| A | Inicio                          | Ini | cio > Resumen de Aspira | antes |             |      |                           |              |                         |                |          |              |
|   | Proceso Electoral               |     | Resumen                 |       |             |      |                           |              |                         |                |          | ::[          |
|   | VOCALES Y                       |     |                         |       |             |      |                           |              |                         |                |          |              |
|   | Registro de Aspirantes          |     | Nombre                  | =     | Cargo       | Ŧ    | Municipio de residencia 🚍 | Registrado 🚍 | Experiencia Electoral 🗐 | Calificación 🚍 | Estado 🖅 | Detalles     |
|   | Asignación de<br>Calificaciones |     |                         |       |             |      |                           |              |                         |                |          |              |
|   | Resumen de Aspirante            |     |                         |       | VOCAL EJECU | τινο | CENTRO                    | SI           | SI                      |                | NINGUNO  | $\mathbf{O}$ |
|   | Análisis Curricular             |     |                         |       | VOCAL EJECU | τινο | CENTRO                    | SI           | SI                      |                | NINGUNO  | 0            |
|   | Asignación de<br>Requisitos     |     |                         |       | VOCAL EJECU | τινο | NACAJUCA                  | SI           | SI                      |                | NINGUNO  | 0            |
|   | Requisitos del Aspirante        |     |                         |       | VOCAL EJECU | τινο | CENTRO                    | NO           |                         |                |          | Ο            |
|   | Tipos de Evaluación             |     |                         |       |             |      | CENTRO                    |              |                         |                |          |              |
|   | Tiempos y Ambito                |     |                         |       | VUUAL EJECU | ΠVU  | CENTRO                    | NU           |                         |                |          | U            |
| ۵ | Reportes                        |     |                         |       | VOCAL EJECU | τινο | CENTLA                    | SI           | SI                      |                | NINGUNO  | Ο            |

Se debe recorrer la barra inferior para visualizar los campos faltantes.

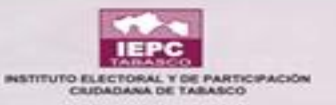

### Información de registrado

III | Detalles del Aspirante

|                 |                                 | L DATOS GENERALES                                                                                                    | SECCIÓN ELECTORAL      | EVALUACIONES | 📦 ANÁLISIS | CURRICULAR |
|-----------------|---------------------------------|----------------------------------------------------------------------------------------------------|------------------------|--------------|------------|------------|
|                 | Foto del espirante              | Clave de Elector: xxxxxx<br>Género: Hombre<br>Fecha de Nacimiento: xxxxxx<br>Municipio de residencia: Cen<br>Domicilio: xxxxxxx<br>Teléfono xxxxxxxxx<br>Cerree: xxxxxxxx | xxxxxxx<br>xxx<br>itro |              |            |            |
| ٧               | xxxxxxxxxxxxxx<br>xxxxxxxxxxxxx | Profesión: xxxxxxx<br>Fecha de Expedición del Títu<br>Posgrado:                                                                                                    | lo Profesional:        |              |            |            |
| •               | VOCAL EJECUTIVO<br>REGISTRADO   |                                                                                                    |                        |              |            |            |
| ***<br>***<br>* | ESTADO DE INSACULACIÓN          |                                                                                                    |                        |              |            |            |
|                 |                                 |                                                                                                    |                        |              | CERRAR     | 🖾 EDITAR   |

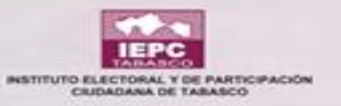

#### 🔳 | Detalles del Aspirante

1

.

\*\*\*

Foto del espirante

VOCAL EJECUTIVO

ESTADO DE INSACULACIÓN

REGISTRADO

NINGUNO

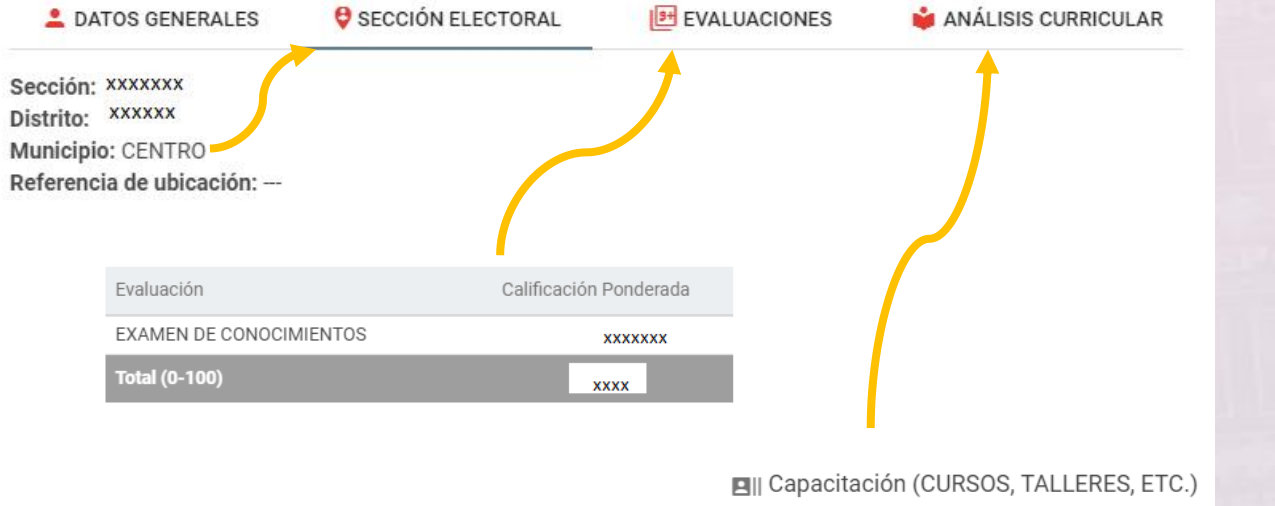

🛚 CERRAR 🛛

C EDITAR

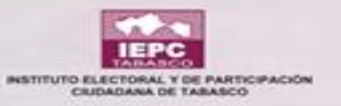

| IEPC<br>ABASCO |                                                                                                    | ←                              |                                                         |   |                                                                    | u 🌔                                                                  |  |
|----------------|----------------------------------------------------------------------------------------------------|--------------------------------|---------------------------------------------------------|---|--------------------------------------------------------------------|----------------------------------------------------------------------|--|
|                |                                                                                                    | Resumen de Aspirantes          |                                                         |   |                                                                    |                                                                      |  |
| ♠              | Inicio                                                                                                    | Inicio > Resumen de Aspirantes | Resumen de Aspirantes - Editar                          |   |                                                                    |                                                                      |  |
|                | Proceso Electoral                                                                                                    | 💄 Datos generales              |                                                         |   |                                                                    |                                                                      |  |
|                | VOCALES Y<br>CONSEJEROS(AS)<br>Registro de Aspirantes<br>Asignación de<br>Calificaciones<br><b>Resumen de Aspirante</b><br>Análisis Curricular<br>Asignación de<br>Requisitos<br>Requisitos del Aspirante | VOCAL EJECUTIVO<br>REGISTRADO  | Nombre*<br>xxxxxxxxx<br>Género*<br>Hombre<br>Domicilio* | ~ | Primer Apellido*<br>xxxxxxxxx<br>∰ Fecha de nacimiento*<br>xxxxxxx | Segundo Apellido<br>xxxxxxx<br>Municipio de Residencia*<br>xxxxxxxxx |  |
| _              | '<br>Tiempos y Ámbito                                                                                                    | ESTADO DE<br>INSACULACIÓN      | Correo Electrónico*                                     |   |                                                                    | Teléfono*                                                            |  |
| E              | Reportes                                                                                                    |                                |                                                         |   |                                                                    | XXXXXXXX XX                                                          |  |

#### Si existiera una modificación se guarda aquí.

# GRACIAS **UNITIC- CAPACITACIÓN** TEPC TEPC TEPC